SPOR Europe 2024 17-20 November Barcelona, Spain

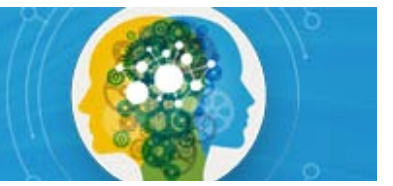

# **ISPOR EUROPE 2024 EXHIBITOR REGISTRATION**

Exhibit Booth Personnel have two registration options. Please see the below descriptions of each option and the step-by-step guide.

Option #1: Code redemption using included registrations in your exhibit package. Deadline: 28 October 2024

The Exhibiting Company point of contact can <u>view available Exhibitor Registration Codes</u> in the Organzation Information tab.

*Note: Codes become active once exhibit invoice is paid in full. Please allow up to 7 business days for payments to post.* 

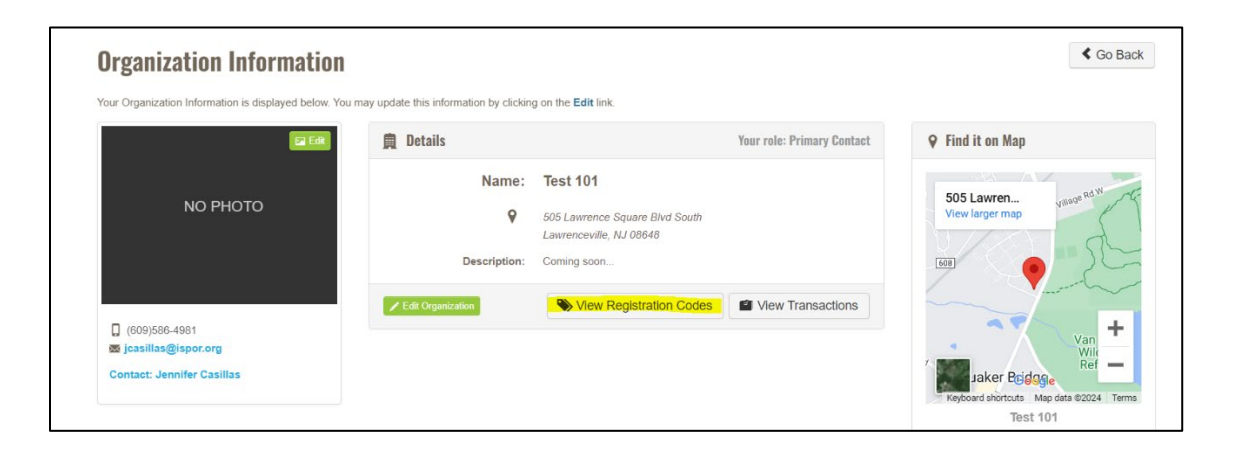

## **Option #2: Additional Purchase Option- Exhibit Hall Only**

ISPOR is pleased to offer two additional Exhibit Hall Only registrations per 3mx3m exhibit space at a discounted rate of \$725 (50% discount). A separate invoice will be sent from ISPOR for each additional exhibit hall only registration processed. To purchase an additional exhibit hall only registration, please <u>submit your</u> request by 28 October 2024. Limit 2 per 3mx3m.

## Additional Registrations

If you would like to purchase any registrations above and beyond your exhibit package inclusions, they will need to be processed on the ISPOR website. Registrations are processed using individual ISPOR profile accounts. Please select "Attendee" registrant type for all additional full registrations.

"Exhibitor" registrant type is only used for code redemption. No additional exhibitor codes will be provided. The ISPOR Exhibits Team is not accepting bulk registration list requests. More information is available on the <u>Registration Information</u> tab.

#### **Option #1: Code Redemption Step-by-Step**

The Exhibiting Company point of contact can <u>view available Exhibitor Registration Codes</u> in the Organzation Information tab.

1. Visit the <u>ISPOR Europe 2024 Registration Information</u> page and select the **Register Now** button.

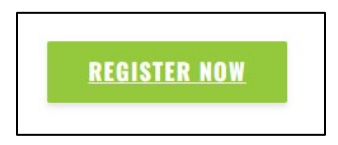

### 2. Select the Login and Register button.

| Event Profile                 |                                          |
|-------------------------------|------------------------------------------|
| ISPOR Europe 2024             | You must log in to register for an event |
| Date(s): November 17 20, 2024 | Login and Register                       |

3. Login to your ISPOR profile. \*A unique profile is required to register each attendee.

| Please sign in or create a new user account. If your login information is displayed b | elow, then you are alrea | dy logged in.         |  |
|---------------------------------------------------------------------------------------|--------------------------|-----------------------|--|
| Login                                                                                 |                          |                       |  |
|                                                                                       | Email                    | someone@example.com   |  |
|                                                                                       | Password:                | Password              |  |
|                                                                                       |                          | Remember me           |  |
|                                                                                       |                          | Login                 |  |
|                                                                                       |                          | Forgot your password? |  |

4. Once logged in, select the Individual Registration button.

| Event Profile                 |                                                                                                    |                          |
|-------------------------------|----------------------------------------------------------------------------------------------------|--------------------------|
| ISPOR Europe                  | 2024                                                                                                    | LIndividual Registration |
| Date(s):<br>Event start time: | November 17 — 20, 2024<br>8:00am                                                                                                    | Group Registration       |
| Venue:                        | Time zone: (GMT-05:00) Eastern Time (US & Canada) Venue: Centre de Convencions Internacional de Barcelona Placa de Willy Brandt, 11-14 Barcelona, 08019 | Share:                   |

5. Select the **Registrant Type "**Exhibitor" for Full Registration codes or "Exhibit Hall Only" for Exhibit Hall Only Registration codes.

| Registrant Information           |                                                |                                                                          |
|----------------------------------|------------------------------------------------|--------------------------------------------------------------------------|
| -                                |                                                |                                                                          |
| If applicable, please specify ye | our <b>Registrant Type</b> for this event. Sou | rce codes that are submitted are validated upon a completed transaction. |
|                                  |                                                |                                                                          |
| Registrant type:                 | Please select                                  |                                                                          |
|                                  | Please select                                  |                                                                          |
| Degistrant name:                 | Attendee                                       |                                                                          |
| Registrant hame.                 | Exhibit Hall Only                              |                                                                          |
| Mambarahin                       | Exhibitor<br>Rester Presenter                  | 005)                                                                     |
| wembership.                      | Speaker                                        | 025)                                                                     |

6. Scroll down to Event Fees- Either "Exhibitor Full Registration" or "Exhibit Hall Only" options will appear. This is based on your Registrant Type selection.

| O ISPOR Europe 2024 - Exhibitor (Requires registration code from Exhibit/Sponsorship packages)                      | 1,450.00 [Any] | In-Person + Digital USD |
|----------------------------------------------------------------------------------------------------|----------------|-------------------------|
|                                                                                                    |                |                         |
| O ISPOR Europe 2024 Exhibit Hall Only Registration - (Requires registration code from Exhibit/Sponsorship packages) | 725.00 [Any]   | In-Person-Only USD      |

7. Complete the remaining registration questions and select Add to Cart when finished.

| Renew Your Membership | Cancel | Add to Cart |
|-----------------------|--------|-------------|
|-----------------------|--------|-------------|

8. On your shopping cart page, scroll down and select Apply Discount Program for Exhibitors/Sponsors

| Discounts |                                                                                                    |  |
|-----------|----------------------------------------------------------------------------------------------------|--|
|           | If you are applied for discount programs, click this link:<br>Apply Discount Program for Exhibitors/Sponsors |  |

9. Select the radio button to activate desired field and enter code

| id Discount Program (DL)                         |                                              |                                                  |                                    |
|--------------------------------------------------|----------------------------------------------|--------------------------------------------------|------------------------------------|
| Please enter code(s                              | s) separated by comma (",") for coupon or v  | oucher. Disabled options are not available for   | the line item or invoice customer. |
|                                                  |                                              |                                                  |                                    |
| Line Items                                       |                                              |                                                  |                                    |
|                                                  |                                              |                                                  |                                    |
| Item                                             | Eu2024EHOReg                                 | ExEuFullReg                                      | Eu24SymposiaComp                   |
| ISPOR Europe 2024 Full Registration Exhibitor    | 0                                            |                                                  |                                    |
|                                                  |                                              |                                                  |                                    |
|                                                  |                                              |                                                  |                                    |
|                                                  |                                              |                                                  | OK Cancel                          |
| dd Discount Program (DL)                         |                                              |                                                  |                                    |
| Please enter code                                | (s) senarated by comma (" ") for coupon or y | oucher. Disabled options are not available for t | the line item or invoice customer  |
| Fiedde enter code                                | s) separated by comma ( , ) for coupon or v  | oucher. Disabled options are not available for   | are the item of invoice customer.  |
| Line Items                                       |                                              |                                                  |                                    |
|                                                  |                                              |                                                  |                                    |
| Item                                             | Eu2024EHOReg                                 | ExEuFullReg                                      | Eu24SymposiaComp                   |
| ISPOR Europe 2024 Exhibit Hall Only Registration | 0                                            |                                                  |                                    |
|                                                  | Ŭ                                            |                                                  |                                    |
|                                                  |                                              |                                                  |                                    |
|                                                  |                                              |                                                  | OK Cancel                          |
|                                                  |                                              |                                                  |                                    |

10. Select **OK** to complete the registration.